# Excel融合分析如何使用数据透视表实现行列不固定和动态扩展

### 1. 背景

数据透视表能通过对明细数据的聚合分类,可以方便快速的得出想要的结果。 在Excel融合分析里同样能够使用Excel自带的数据透视表,实现行列不固定和动态扩展的报表。

| ٠ | 1. | 背景          |
|---|----|-------------|
| ٠ | 2. | 要求          |
| ٠ | 3. | <i>浦</i> 示  |
| • | 4  | 资源下裁        |
|   | 1. | 94 105 T 40 |

#### 2. 要求

在数据透视表中,可以根据自己的需求将字段拖动到不同区域,实现报表的行列不固定和动态扩展。

月份在行区,销售指标的数值在列区,2016年华北地区的销售情况:

|    | А    | В         | С       | D             | E             |  |
|----|------|-----------|---------|---------------|---------------|--|
| 1  | 销售区域 | 华北 🚽      | 7       |               |               |  |
| 2  | 年    | 2016 🚽    | T       |               |               |  |
| 3  |      |           |         |               |               |  |
| 4  | 行标签  | ☑ 求和项:销售额 | 求和项:销售量 | 求和项:销售额的环比增长率 | 求和项:销售量的环比增长率 |  |
| 5  | 01   | 21172     | 2 805   | 0.00%         | 0.00%         |  |
| 6  | 02   | 11780     | ) 632   | -44.36%       | -21.49%       |  |
| 7  | 03   | 17141     | . 533   | 45.50%        | -15.66%       |  |
| 8  | 04   | 27417     | 1167    | 59.96%        | 118.95%       |  |
| 9  | 05   | 28092     | 2 1036  | 2.46%         | -11.23%       |  |
| 10 | 06   | 38411     | . 1480  | 36.73%        | 42.86%        |  |
| 11 | 07   | 38619     | 1812    | 0.54%         | 22.43%        |  |
| 12 | 08   | 29613     | 3 1209  | -23.32%       | -33.28%       |  |
| 13 | 09   | 38756     | 5 1539  | 30.87%        | 27.30%        |  |
| 14 | 10   | 47243     | 3 1896  | 21.90%        | 23.20%        |  |
| 15 | 11   | 46694     | 1807    | -1.16%        | -4.69%        |  |
| 16 | 12   | 38721     | . 1422  | -17.08%       | -21.31%       |  |
| 17 | 总计   | 383659    | 15338   | 112.05%       | 127.07%       |  |
| 18 |      |           |         |               |               |  |
| 10 |      |           |         |               |               |  |

增加销售额的占比,实现动态扩展:

|    | Α     | В        | С       | D             | E             | F         |  |
|----|-------|----------|---------|---------------|---------------|-----------|--|
| 1  | 销售区域  | 华北 🕶     |         |               |               |           |  |
| 2  | 年     | 2016 🛛 🕶 |         |               |               |           |  |
| 3  |       |          |         |               |               |           |  |
| 4  | 行标签 💌 | 求和项:销售额  | 求和项:销售量 | 求和项:销售额的环比增长率 | 求和项:销售量的环比增长率 | 求和项:销售额占比 |  |
| 5  | 01    | 21172    | 805     | 0.00%         | 0.00%         | 5.52%     |  |
| 6  | 02    | 11780    | 632     | -44.36%       | -21.49%       | 3.07%     |  |
| 7  | 03    | 17141    | 533     | 45.50%        | -15.66%       | 4.47%     |  |
| 8  | 04    | 27417    | 1167    | 59.96%        | 118.95%       | 7.15%     |  |
| 9  | 05    | 28092    | 1036    | 2.46%         | -11.23%       | 7.32%     |  |
| 10 | 06    | 38411    | 1480    | 36.73%        | 42.86%        | 10.01%    |  |
| 11 | 07    | 38619    | 1812    | 0.54%         | 22.43%        | 10.07%    |  |
| 12 | 08    | 29613    | 1209    | -23.32%       | -33.28%       | 7.72%     |  |
| 13 | 09    | 38756    | 1539    | 30.87%        | 27.30%        | 10.10%    |  |
| 14 | 10    | 47243    | 1896    | 21.90%        | 23.20%        | 12.31%    |  |
| 15 | 11    | 46694    | 1807    | -1.16%        | -4.69%        | 12.17%    |  |
| 16 | 12    | 38721    | 1422    | -17.08%       | -21.31%       | 10.09%    |  |
| 17 | 总计    | 383659   | 15338   | 112.05%       | 127.07%       | 100.00%   |  |
| 18 |       |          |         |               |               |           |  |
| 19 |       |          |         |               |               |           |  |

月份在列区,销售指标的数值在行区,2016年上半年华北地区的销售情况:

| J1!                    | 5 • : $\times \checkmark f_x$                        |                                |                                    |                                   |                                    |                                   |                                   |                                      |
|------------------------|------------------------------------------------------|--------------------------------|------------------------------------|-----------------------------------|------------------------------------|-----------------------------------|-----------------------------------|--------------------------------------|
|                        | A                                                    | В                              | С                                  | D                                 | E                                  | F                                 | G                                 | Н                                    |
| 1                      | 销售区域                                                 | 华北 🗾                           |                                    |                                   |                                    |                                   |                                   |                                      |
| 2                      | 年                                                    | 2016 🖵                         |                                    |                                   |                                    |                                   |                                   |                                      |
| 3                      |                                                      |                                |                                    |                                   |                                    |                                   |                                   |                                      |
| 4                      |                                                      | 列标签 🖃                          |                                    |                                   |                                    |                                   |                                   |                                      |
| 5                      | 值                                                    | 01                             | 02                                 | 03                                | 04                                 | 05                                | 06                                | <b>总</b> 计                           |
|                        | -                                                    |                                |                                    | 00                                | ~ ~                                | ••                                | ~~                                | 104.61                               |
| 6                      | 求和项:销售额                                              | 21172                          | 11780                              | 17141                             | 27417                              | 28092                             | 38411                             | 144013                               |
| 6<br>7                 | 求和项:销售额<br>求和项:销售量                                   | 21172<br>805                   | 11780<br>632                       | 17141<br>533                      | 27417<br>1167                      | 28092<br>1036                     | 38411<br>1480                     | 144013<br>5653                       |
| 6<br>7<br>8            | 求和项:销售额<br>求和项:销售量<br>求和项:销售额的环比增长率                  | 21172<br>805<br>0.00%          | 11780<br>632<br>-44.36%            | 17141<br>533<br>45.50%            | 27417<br>1167<br>59.96%            | 28092<br>1036<br>2.46%            | 38411<br>1480<br>36.73%           | 144013<br>5653<br>100.29%            |
| 6<br>7<br>8<br>9       | 求和项:销售额<br>求和项:销售量<br>求和项:销售额的环比增长率<br>求和项:销售量的环比增长率 | 21172<br>805<br>0.00%<br>0.00% | 11780<br>632<br>-44.36%<br>-21.49% | 17141<br>533<br>45.50%<br>-15.66% | 27417<br>1167<br>59.96%<br>118.95% | 28092<br>1036<br>2.46%<br>-11.23% | 38411<br>1480<br>36.73%<br>42.86% | 144013<br>5653<br>100.29%<br>113.43% |
| 6<br>7<br>8<br>9<br>10 | 求和项:销售额<br>求和项:销售量<br>求和项:销售额的环比增长率<br>求和项:销售量的环比增长率 | 21172<br>805<br>0.00%<br>0.00% | 11780<br>632<br>-44.36%<br>-21.49% | 17141<br>533<br>45.50%<br>-15.66% | 27417<br>1167<br>59.96%<br>118.95% | 28092<br>1036<br>2.46%<br>-11.23% | 38411<br>1480<br>36.73%<br>42.86% | 144013<br>5653<br>100.29%<br>113.43% |

### 3. 演示

1、登录电子表格,将需要的字段数据拖拽到Excel融合分析中。

| A1 | ~     |   | ×     | ~   | $f_{x}$ | 销售区域    |            |               |              |            |     | v                                     |
|----|-------|---|-------|-----|---------|---------|------------|---------------|--------------|------------|-----|---------------------------------------|
|    | А     |   | В     |     | с       | D       | E          | F             | G            | н          |     | I                                     |
| 1  | 销售区域  | - | 年 💌   | 月   | -       | 销售额     | ▼ 销售量      | ┛ 销售额的环比增长率 💌 | 销售量的环比增长率 💌  |            |     | 数据集面板    ▼×                           |
| 2  | ↓销售区域 | 透 | ↓年(透视 | ŀ↓J | 月(透视    | ↓销售额(透袖 | 夗:↓销售量(透视: | 分↓销售额的环比增长率(  | ;↓销售量的环比增长率; | 透视分析-时间计算) |     | 増长率 ×                                 |
| 3  |       |   |       |     |         |         |            |               | ĸ            |            |     | □ z 张雪琼                               |
| 4  |       | _ |       | _   |         |         |            |               |              |            |     |                                       |
| 5  |       |   |       |     |         |         |            |               |              |            |     |                                       |
| 6  |       |   |       |     |         |         |            |               |              |            |     | ■ [ <sup>-</sup> ] 光大证券               |
| 0  |       |   |       |     |         |         |            |               |              | 拖          | 拽字段 |                                       |
| 9  |       | - |       | -   |         |         |            |               |              |            |     |                                       |
| 10 |       |   |       |     |         |         |            |               |              |            |     | ●                                     |
| 11 |       |   |       |     |         |         |            |               |              |            |     | ● ── 中信证券                             |
| 12 |       |   |       |     |         |         |            |               |              |            |     | ● 〒 透视分_新疆税务                          |
| 13 |       |   |       |     |         |         |            |               |              |            |     | □ 〒 透视分析 时间计算                         |
| 14 |       |   |       |     |         |         |            |               |              |            |     |                                       |
| 15 |       |   |       |     |         |         |            |               |              |            |     |                                       |
| 16 |       |   |       |     |         |         |            |               |              |            |     |                                       |
| 17 |       |   |       |     |         |         |            |               |              |            |     | ····································· |
| 18 |       |   |       | _   |         |         |            |               |              |            |     | ····································· |
| 19 |       | _ |       | _   |         |         |            |               |              |            |     |                                       |
| 20 |       |   |       |     |         |         |            |               |              |            |     |                                       |
| 21 |       |   |       |     |         |         |            |               |              |            |     | ■ 🗊 透视分析 时间计算测试                       |
| 22 |       |   |       | -   |         |         |            |               |              |            |     | □ 由·□□ 透視分析1                          |

2、点击 刷新数据,查看报表数据情况。

| 文      | 件                      | 开始       | 插入                                                                                                    | 页面布局             | 公式 数据                                     | 审阅视图                           | Smartbi 设计                            | ♀ 告诉我您想!                                             | 要做什么…                                                                                                    |                                                       |   |
|--------|------------------------|----------|----------------------------------------------------------------------------------------------------|------------------|-------------------------------------------|--------------------------------|---------------------------------------|------------------------------------------------------|----------------------------------------------------------------------------------------------------|-------------------------------------------------------|---|
| )<br>注 | ) <b>♀</b> ;<br>●<br>前 | 设置<br>视图 | ● □ ● □ <th><br/>发布 扉<br/>▼</th> <th>小学校 1000 1000 1000 1000 1000 1000 1000 10</th> <th>页面设置 💽<br/>默认加载100行<br/>Web端显示优化</th> <th>→ → → → → → → → → → → → → → → → → → →</th> <th><ul> <li>引用参数</li> <li>参数排版</li> <li>默认参数</li> </ul></th> <th><ul> <li>□</li> <li>□</li></ul></th> <th><ul> <li>? 帮助 ∠反</li> <li>〕关于</li> <li>③更新</li> </ul></th> <th>贵</th> | <br>发布 扉<br>▼    | 小学校 1000 1000 1000 1000 1000 1000 1000 10 | 页面设置 💽<br>默认加载100行<br>Web端显示优化 | → → → → → → → → → → → → → → → → → → → | <ul> <li>引用参数</li> <li>参数排版</li> <li>默认参数</li> </ul> | <ul> <li>□</li> <li>□</li></ul> | <ul> <li>? 帮助 ∠反</li> <li>〕关于</li> <li>③更新</li> </ul> | 贵 |
|        | 服务器                    | -        |                                                                                                    |                  | 报表操作                                      |                                | 云图表                                   | 参数设置                                                 | 更多                                                                                                    | 帮助                                                    |   |
| A1     | L                      | •        | : ×                                                                                                    | √ f <sub>x</sub> | 销售区域                                      |                                |                                       |                                                      |                                                                                                    |                                                       |   |
|        |                        | A        | В                                                                                                    | С                | D                                         | E                              | F                                     |                                                      | G                                                                                                    | Н                                                     |   |
| 1      | 销售⊵                    | 🛛 🗹      | 年                                                                                                    | 月                | ▪ 销售额 🛛 💌                                 | 销售量 🗾 💌                        | 销售额的环比增长率                             | 🛿 💌 销售量的                                             | 环比増长率 💌                                                                                                    |                                                       |   |
| 2      | 东北                     |          | 2016                                                                                                    | 01               | 11994                                     | 712                            | C                                     | ).00%                                                | 0.00%                                                                                                    |                                                       |   |
| 3      | 东北                     |          | 2016                                                                                                    | 02               | 9500                                      | 444                            | -20                                   | ).79%                                                | -37.64%                                                                                                    |                                                       |   |
| 4      | 东北                     |          | 2016                                                                                                    | 03               | 4387                                      | 226                            | -53                                   | 3.82%                                                | -49.10%                                                                                                    |                                                       |   |
| 5      | 东北                     |          | 2016                                                                                                    | 04               | 14828                                     | 371                            | 238                                   | 3.02%                                                | 64.16%                                                                                                    |                                                       |   |
| 6      | <u>朱北</u>              |          | 2016                                                                                                    | 05               | 2605                                      | 148                            | -82                                   | 2.43%                                                | -60.11%                                                                                                    |                                                       |   |
| /      | 东北                     |          | 2016                                                                                                    | 06               | 9915                                      | 567                            | 280                                   | 0.63%                                                | 283.11%                                                                                                    |                                                       |   |
| 8      | 朱北 たい                  |          | 2016                                                                                                    | 07               | 3945                                      | 131                            | -60                                   | 0.20%                                                | - 76.90%                                                                                                    |                                                       |   |
| 10     | ホル                     |          | 2016                                                                                                    | 08               | 2054                                      | 110                            | -4/                                   | .95%                                                 | -16.03%                                                                                                    |                                                       |   |
| 11     | · 자니<br>- 소네           |          | 2016                                                                                                    | 10               | 5145                                      | 203                            | 100                                   | 0.40%                                                | 230.00%                                                                                                    |                                                       |   |
| 12     | 示北<br>左北               |          | 2010                                                                                                    | 11               | 71/5                                      | 37/                            |                                       | 7.03%                                                | 10 98%                                                                                                    |                                                       |   |
| 13     | ホル                     |          | 2016                                                                                                    | 12               | 58/7                                      | 159                            | -18                                   | 16%                                                  | - 57 / 9%                                                                                                    |                                                       |   |
| 14     | 东北                     |          | 2017                                                                                                    | 01               | 5089                                      | 250                            | -12                                   | 96%                                                  | 57.23%                                                                                                    |                                                       |   |
| 15     | 东北                     |          | 2017                                                                                                    | 02               | 2363                                      | 146                            | -53                                   | 3.56%                                                | -41.60%                                                                                                    |                                                       |   |
| 16     | 东北                     |          | 2017                                                                                                    | 03               | 3400                                      | 233                            | 43                                    | 3.89%                                                | 59,59%                                                                                                    |                                                       |   |
| 17     | 东北                     |          | 2017                                                                                                    | 04               | 12615                                     | 330                            | 270                                   | ).96%                                                | 41.63%                                                                                                    |                                                       |   |
| 18     | 东北                     |          | 2017                                                                                                    | 05               | 2027                                      | 72                             | -83                                   | 3.93%                                                | -78.18%                                                                                                    |                                                       |   |
| 19     | 华北                     |          | 2016                                                                                                    | 01               | 21172                                     | 805                            | C                                     | 0.00%                                                | 0.00%                                                                                                    |                                                       |   |
| 20     | 华北                     |          | 2016                                                                                                    | 02               | 11780                                     | 632                            | -44                                   | .36%                                                 | -21.49%                                                                                                    |                                                       |   |
| 21     | 华北                     |          | 2016                                                                                                    | 03               | 17141                                     | 533                            | 45                                    | 5.50%                                                | -15.66%                                                                                                    |                                                       |   |
| 22     | 华北                     |          | 2016                                                                                                    | 04               | 27417                                     | 1167                           | 59                                    | 9.96%                                                | 118.95%                                                                                                    |                                                       |   |
| 23     | 华北                     |          | 2016                                                                                                    | 05               | 28092                                     | 1036                           | 2                                     | 2.46%                                                | -11.23%                                                                                                    |                                                       |   |
| 24     | 华北                     |          | 2016                                                                                                    | 06               | 38411                                     | 1480                           | 36                                    | 5.73%                                                | 42.86%                                                                                                    |                                                       |   |

3、选中报表,点击 快速分析,选择 表 > 其他,弹出"推荐的数据透视表"窗口,选择 空白数据透视表。

表4 ▼ : × ✓ fx 东北 ▲ 销售区域 🔻 年 ▼月 ▼ 销售额的环比增长率 ▼ 销售量的环比增长率 ▼ ▼ 销售额 ▼ 销售量 н Т 79 西南 05 06 07 08 09 10 11 12 01 02 03 04 05 9250 390 282.96% 214.52% 80 西南 81 西南 10129 598 9.51% 53.33% 4574 218 -54.84% -63.55% 82 西南 6212 191 35.81% -12.39% 83 西南 84 西南 7071 388 13.83% 103.14% 23264 1053 228.99% 171.39% 85 西南 -74.09% -75.21% 6028 261 86 西南 314 21 -94.78% -91.95% 87 西南 6777 226 2053.24% 976.19% 88 西南 17142 190 152.94% -15.93% 89 西南 3578 244 -79.12% 28.42% 90 西南 9896 477 176.55% 95.49% 91 西南 -94.97% -98.09% 189 24 92 2 93 94 格式图表 汇总 表迷你图 95 96 ? ? ? 2 97 2 98 数据透视表 数据透视表 数据透视表 数据透视表 表 其他 99 100 101 表格可以帮助您排序、筛选和汇总数据。 102 Ŧ Sheet5 Sheet4 Sheet1 (+)-Þ

"推荐的数据透视表"窗口,如下:

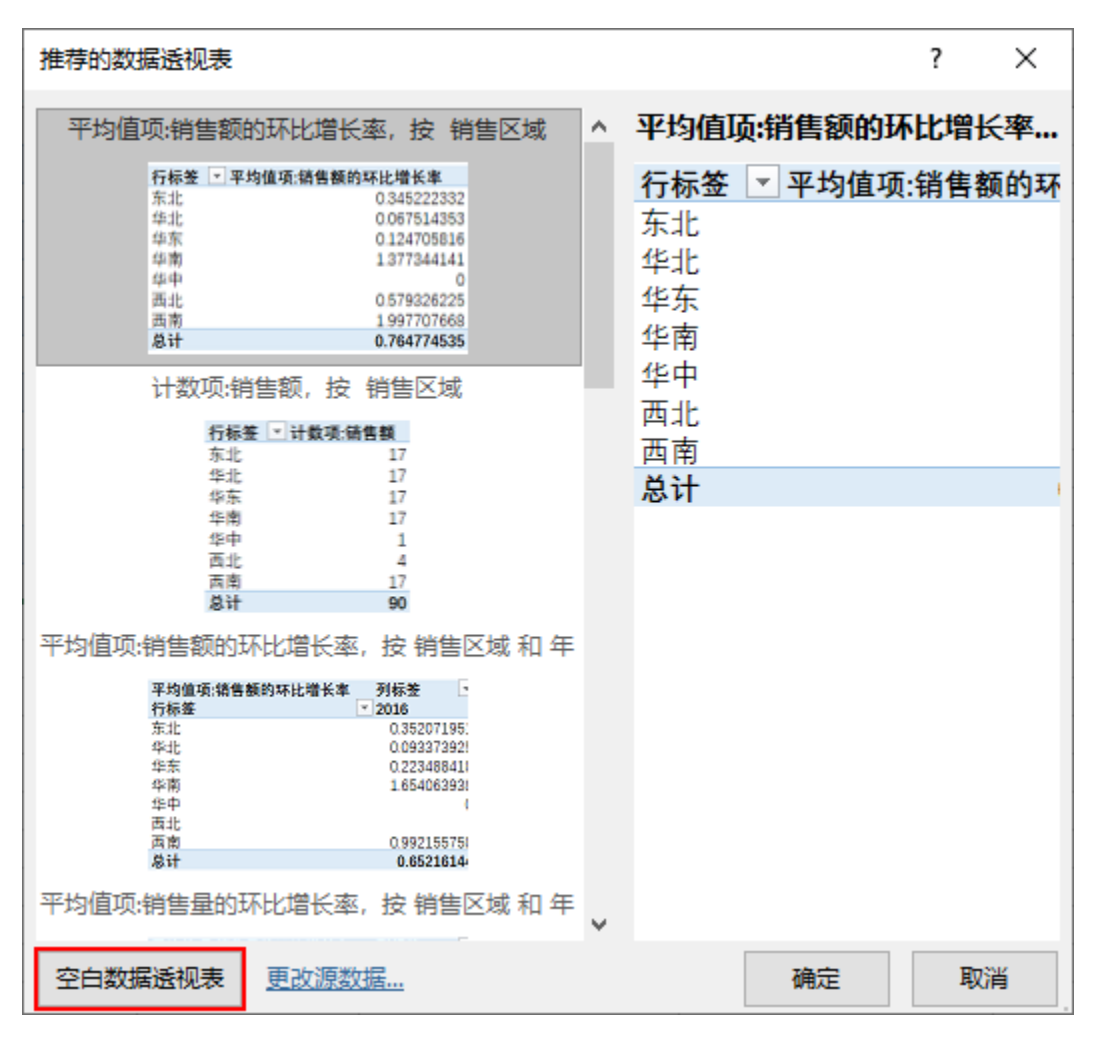

4、在数据透视表界面,根据自己的需求拖拽字段到指定区域里可以实现行列不固定和动态扩展。

#### 行列不固定:把字段拖拽到不同的区域可以实现行列不固定

将销售区域和年拖拽到筛选器,月拖拽到行区,勾选销售额、销售量、销售额的环比增长率、销售量的环比增长率,值区的数值默认在列区。

| A1 | . '        | •    | $\times \checkmark$ | fx 销售区域 | Ì             |               |   |   |   |       |   |            |             | ~   |
|----|------------|------|---------------------|---------|---------------|---------------|---|---|---|-------|---|------------|-------------|-----|
|    | А          |      | В                   | С       | D             | E             | F | G | н | 1.1.1 |   |            |             |     |
| 1  | 销售区域       | 华北   | Τ.,                 |         |               |               |   |   |   |       |   | 数据透视表      | 字段          | - X |
| 2  | 年          | 2016 | Τ.                  |         |               |               |   |   |   |       |   |            | harra del   |     |
| 3  |            |      |                     |         |               |               |   |   |   |       |   | 选择要添加到报表的  | 子段: 19      | 2 Y |
| 4  | 行标签 💌      | 求和   | 项:销售额               | 求和项:销售量 | 求和项:销售额的环比增长率 | 求和项:销售量的环比增长率 |   |   |   |       |   | 協志         |             | _   |
| 5  | 01         |      | 21172               | 805     | 0.00%         | 0.00%         |   |   |   |       |   | 132.37:    |             | ~   |
| 6  | 02         |      | 11780               | 632     | -44.36%       | -21.49%       |   |   |   |       |   | ⊻ 用自然      |             |     |
| 7  | 03         |      | 17141               | 533     | 45.50%        | -15.66%       |   |   |   |       |   | ✓ 销售量      |             |     |
| 8  | 04         |      | 27417               | 1167    | 59.96%        | 118.95%       |   |   |   |       |   | ✓ 销售额的环比增长 | 率           |     |
| 9  | 05         |      | 28092               | 1036    | 2.46%         | -11.23%       |   |   |   |       |   | → 销售县的环ド增长 | 1780        | Ŧ   |
| 10 | 06         |      | 38411               | 1480    | 36.73%        | 42.86%        |   |   |   |       |   |            |             |     |
| 11 | 07         |      | 38619               | 1812    | 0.54%         | 22.43%        |   |   |   |       | - | 在以下区域间拖动字  | 段:          |     |
| 12 | 08         |      | 29613               | 1209    | -23.32%       | -33.28%       |   |   |   |       | - | -          |             |     |
| 13 | 09         |      | 38756               | 1539    | 30.87%        | 27.30%        |   |   |   |       |   | ▼ 筛选器      | 夕 ]         |     |
| 14 | 10         |      | 47243               | 1896    | 21.90%        | 23.20%        |   |   |   |       | - | 销售区域 ▼     | Σ 数值        | •   |
| 15 | 11         |      | 46694               | 1402    | -1.16%        | -4.69%        |   |   |   |       | - | 年 ▼        |             |     |
| 10 | 12<br>H 14 |      | 38721               | 1422    | -17.08%       | -21.31%       |   |   |   |       | - |            |             |     |
| 12 | 心间         |      | 303039              | 19990   | 112.05%       | 127.07%       |   |   |   |       |   |            |             |     |
| 19 |            |      |                     |         |               |               |   |   |   |       |   | ■ 行        | Σ值          |     |
| 20 |            |      |                     |         |               |               |   |   |   |       |   |            | 求和项:销 ▼     |     |
| 21 |            |      |                     |         |               |               |   |   |   |       |   |            | 求和项:销 ▼     |     |
| 22 |            |      |                     |         |               |               |   |   |   |       |   |            | ±±+11页.44 ▼ | -1L |
| 22 |            |      |                     |         |               |               |   |   |   |       |   |            | 水和现明 *      | Ψ.  |

将列区和行区的字段互换,筛选出1~6月的数据。

| A1 • : ×                                                                                                    | <i>√ f</i> * 销售                 | 区域                                             |                                   |                                    |                                   |                                   |                                      |   |   |   |   |   |   |                                                                                                    | v                                   |
|----------------------------------------------------------------------------------------------------|---------------------------------|------------------------------------------------|-----------------------------------|------------------------------------|-----------------------------------|-----------------------------------|--------------------------------------|---|---|---|---|---|---|----------------------------------------------------------------------------------------------------|-------------------------------------|
| A<br>1 销售区域<br>2 年<br>3                                                                                                    | B<br>华北<br>2016                 | C<br>JT                                        | D                                 | E                                  | F                                 | G                                 | Н                                    | I | J | К | L | M | N | 数据透视表字                                                                                                    | 段 •×                                |
| 4<br>5 值                                                                                                    | 列标签<br>01                       | <b>.</b> T<br>02                               | 03                                | 04                                 | 05                                | 06                                | 总计                                   |   |   |   |   |   |   | 搜索                                                                                                    | ٩                                   |
| 6     求和项销售额       7     求和项销售额       8     求和项销售量的环比増       9     求和项销售量的环比増       10     1       11     1       12     1       13     1       14     15 | 211<br>8(<br>长率 0.00<br>长率 0.00 | 72 11780<br>05 632<br>0% -44.36%<br>0% -21.49% | 17141<br>533<br>45.50%<br>-15.66% | 27417<br>1167<br>59.96%<br>118.95% | 28092<br>1036<br>2.46%<br>-11.23% | 38411<br>1480<br>36.73%<br>42.86% | 144013<br>5653<br>100.29%<br>113.43% |   |   |   |   |   |   | <ul> <li>♥ 前日候</li> <li>✓ 前日候</li> <li>✓ 前告題的环比塔长率</li> <li>✓ 朝告題的环比塔长率</li> <li>✓ 朝告題的环比塔长率</li> <li>✓ 朝告題的环比地长索</li> <li>在以下区域间拖动字段:</li> <li>▼ 筛选器</li> <li>●</li> <li>●</li> <li>●</li> <li>●</li> <li>●</li> <li>●</li> <li>●</li> <li>●</li> <li>●</li> <li>●</li> <li>●</li> <li>●</li> <li>●</li> <li>●</li> <li>●</li> <li>●</li> <li>●</li> <li>●</li> <li>●</li> <li>●</li> <li>●</li> <li>●</li> <li>●</li> <li>■</li> <li>●</li> <li>■</li> <li>●</li> <li>●<!--</td--><td>▲<br/>▼<br/>■<br/>月<br/>▼</td></li></ul> | ▲<br>▼<br>■<br>月<br>▼               |
| 16<br>17<br>18<br>19<br>20<br>21<br>22                                                                                                    |                                 |                                                |                                   |                                    |                                   |                                   |                                      |   |   |   |   |   |   | 年 ▼<br>■ 行<br>Σ数值 ▼                                                                                                    | Σ值<br>求和项:销 ▼<br>求和项:销 ▼<br>求和项:销 ▼ |

① Excel上的筛选发布到服务器上也生效。

#### 动态扩展:如果报表需要添加新的字段,将字段拖拽到指定区域可以实现动态扩展

增加一列销售指标"销售额占比",拖拽销售额字段到值区,点击字段选择值字段设置,将值显示方式改为列汇总的百分比。

| A  |      | <b>*</b> E | $\times \checkmark$ | fx 销售区  | 或             |               |           |   |             | ~              |
|----|------|------------|---------------------|---------|---------------|---------------|-----------|---|-------------|----------------|
|    | А    |            | в                   | с       | D             | E             | F         | G |             |                |
| 1  | 销售区域 | 华北         | Τ,                  | -       |               |               |           |   | 数据透视表       | 字段  ▼×         |
| 2  | 年    | 2016       | <b>,</b> T          |         |               |               |           |   | ※生物であっていてまた | alasta.        |
| 3  |      |            |                     |         |               |               |           |   | 四洋委修加到投农的   | -7485: W *     |
| 4  | 行标签  | _ 求和邛      | 〔:销售额               | 求和项:销售量 | 求和项:销售额的环比增长率 | 求和项:销售量的环比增长率 | 求和项:销售额占比 |   | 迎去          | 0              |
| 5  | 01   |            | 21172               | 80      | 5 0.00%       | 0.00%         | 5.52%     |   | 132.37      | ~              |
| 6  | 02   |            | 11780               | 63:     | 2 -44.36%     | -21.49%       | 3.07%     |   | 11月日秋       |                |
| 7  | 03   |            | 17141               | . 533   | 3 45.50%      | -15.66%       | 4.47%     |   | ✓ 销售量       |                |
| 8  | 04   |            | 27417               | 116     | 7 59.96%      | 118.95%       | 7.15%     |   | ✓ 销售额的环比增量  | <del>K</del> 率 |
| 9  | 05   |            | 28092               | 103     | 5 2.46%       | -11.23%       | 7.32%     |   | → 销售县的环比增   | マンクロション        |
| 10 | 06   |            | 38411               | 148     | 36.73%        | 42.86%        | 10.01%    |   |             |                |
| 11 | 07   |            | 38619               | 1813    | 2 0.54%       | 22.43%        | 10.07%    |   | 在以下区域间拖动字   | 暇;             |
| 12 | 80   |            | 29613               | 120     | -23.32%       | -33.28%       | 7.72%     |   |             |                |
| 13 | 09   |            | 38756               | 153     | 30.87%        | 27.30%        | 10.10%    |   | ▼ 筛选器       | 歹]             |
| 14 | 10   |            | 47243               | 189     | 5 21.90%      | 23.20%        | 12.31%    |   | 销售区域 ▼      | Σ 数值 ▼         |
| 15 | 11   |            | 46694               | 180     | -1.16%        | -4.69%        | 12.17%    |   | <b>∉</b> ▼  |                |
| 16 | 12   |            | 38721               | 142     | -17.08%       | -21.31%       | 10.09%    |   | + .         |                |
| 17 | 总计   |            | 383659              | 1533    | 3 112.05%     | 127.07%       | 100.00%   |   |             |                |
| 10 |      |            |                     |         |               |               |           |   | ■行          | Σ值             |
| 20 |      |            |                     |         |               |               |           |   | Β -         | 求和项:销 ▼ 🔺      |
| 21 |      |            |                     |         |               |               |           |   |             | 求和项:销 ▼        |
| 22 |      |            |                     |         |               |               |           |   |             | 1000-100-100 - |
| 22 |      |            |                     |         |               |               |           |   |             | acutascata ▲   |

对于需要展示的数据透视表可以通过Excel自带的表格样式或者自己设计的样式进行美化,如下:

| 118 | 3 👻     | : × 🗸         | $f_{x}$         |                        |               |  |
|-----|---------|---------------|-----------------|------------------------|---------------|--|
|     | А       | В             | с               | D                      | E             |  |
| 1   | 销售区域    | 华北 🗾          |                 |                        |               |  |
| 2   | 年       | 2016 🖵        |                 |                        |               |  |
| 3   | 行标门     | 求 和 価 · 銷 佳 麵 | <b>求</b> 和価·銷售量 | 求和 <b>证·</b> 锴隹麵的环比增长家 | 求和项·锴隹号的环比增长家 |  |
| 4   | 1 J 141 | 01170         | 小市火市百里          |                        | 小仙火,府百里的小心有风平 |  |
| 5   | 10      | 21172         | 805             | 0.00%                  | 0.00%         |  |
| 6   | 02      | 11780         | 632             | -44.36%                | -21.49%       |  |
| 7   | 03      | 17141         | 533             | 45.50%                 | -15.66%       |  |
| 8   | 04      | 27417         | 1167            | 59.96%                 | 118.95%       |  |
| 9   | 05      | 28092         | 1036            | 2.46%                  | -11.23%       |  |
| 10  | 06      | 38411         | 1480            | 36.73%                 | 42.86%        |  |
| 11  | 07      | 38619         | 1812            | 0.54%                  | 22.43%        |  |
| 12  | 08      | 29613         | 1209            | -23.32%                | -33.28%       |  |
| 13  | 09      | 38756         | 1539            | 30.87%                 | 27.30%        |  |
| 14  | 10      | 47243         | 1896            | 21.90%                 | 23.20%        |  |
| 15  | 11      | 46694         | 1807            | -1.16%                 | -4.69%        |  |
| 16  | 12      | 38721         | 1422            | -17.08%                | -21.31%       |  |
| 17  | 总计      | 383659        | 15338           | 112.05%                | 127.07%       |  |
| 18  |         |               |                 |                        |               |  |
| 19  |         |               |                 |                        |               |  |

## 4. 资源下载

Excel融合分析-数据透视表动态扩展.xml